# Configurar autorização local PCCE

# Contents

Introduction Prerequisites Requirements Componentes Utilizados Informações de Apoio Configurar Etapa 1. Configurar permissões de registro. Etapa 2. Configurar Permissões de Pasta. Etapa 3. Configuração do usuário de domínio. Verificar Troubleshoot Informações Relacionadas

### Introduction

Este documento descreve as etapas necessárias para remover a dependência do Microsoft Ative Diretory (AD) para gerenciar a autorização localmente nos componentes do Package Contact Center Enterprise (PCCE).

Contribuído por Meenakshi Sundaram, Ramiro Amaya e Anuj Bhatia, Engenheiros do TAC da Cisco.

### Prerequisites

#### Requirements

A Cisco recomenda que você tenha conhecimento destes tópicos:

- Cisco Package Contact Center Enterprise
- Microsoft Ative Diretory

#### **Componentes Utilizados**

As informações usadas no documento são baseadas na versão PCCE 12.5(1).

The information in this document was created from the devices in a specific lab environment. All of the devices used in this document started with a cleared (default) configuration. Se a sua rede estiver ativa, certifique-se de que você entende o impacto potencial de qualquer etapa.

# Informações de Apoio

A versão PCCE 12.5 fornece privilégios de usuário para grupos de usuários locais nos Servidores de Administração (AW), que permite que os usuários retirem a autorização do Ative Diretory (AD). Isso é controlado pelo registro **ADSecsecurityGroupUpdate** que, por padrão, está ativado e evita o uso de grupos de segurança do Microsoft AD para controlar os direitos de acesso do usuário para executar tarefas de configuração e configuração.

**Note**: O suporte para a autorização local foi iniciado no Unified Contact Center Enterprise (UCCE) 12.0 e agora é suportado no PCCE 12.5.

| Registry Editor                                                                                                    |                                                                                                    |                                                                                                    |                                                                                                    |                                                                                                    |  |  |
|----------------------------------------------------------------------------------------------------|----------------------------------------------------------------------------------------------------|----------------------------------------------------------------------------------------------------|----------------------------------------------------------------------------------------------------|----------------------------------------------------------------------------------------------------|--|--|
| File Edit View Favorites Help                                                                                                    |                                                                                                    |                                                                                                    |                                                                                                    |                                                                                                    |  |  |
| File       Edit       View       Favorites       Help         12.5                                                                                                    | ^                                                                                                    | Name<br>(Default)<br>ADSecurityGroupUpdate<br>AWConfiguration<br>AWType<br>BlendedAgentSupport<br>ConfigOnlyAW<br>DeploymentSize<br>Drive<br>ICRRoot | Type<br>REG_SZ<br>REG_DWORD<br>REG_DWORD<br>REG_DWORD<br>REG_DWORD<br>REG_DWORD<br>REG_DWORD<br>REG_SZ<br>REG_SZ              | Data           (value not set)           0x00000000 (0)           0x00000000 (1)           0x00000000 (0)           0x00000000 (0)           0x0000000000 (0) |  |  |
| <ul> <li>Serviceability</li> <li>SNMP</li> <li>SystemSettings</li> <li>Classes</li> <li>Clients</li> <li>Intel</li> <li>Microsoft</li> <li>Mozilla</li> <li>Mozilla.org</li> <li>ODBC</li> <li>Partner</li> <li>Policies</li> <li>RegisteredApplications</li> <li>VMware Inc.</li> </ul> | ILERKoot<br>LimitUserAssociationByInstance<br>ProductionMode<br>UserListLocationButtonDisabled<br>UserListSelectButtonDisabled<br>VersionMajor<br>VersionMinor | REG_SZ<br>REG_DWORD<br>REG_DWORD<br>REG_DWORD<br>REG_DWORD<br>REG_DWORD<br>REG_DWORD                                                                 | C:\ICm\rpcce\aw<br>0x00000000 (0)<br>0x00000000 (1)<br>0x00000000 (0)<br>0x00000000 (0)<br>0x0000007d (125)<br>0x00000000 (0) |                                                                                                    |  |  |
| Computer\HKEY_LOCAL_MACHINE\SOFTWARE\Cisco Systems, Inc.\ICM\rpcce\AW                                                                                                    |                                                                                                    |                                                                                                    |                                                                                                    |                                                                                                    |  |  |

**Note**: Se a empresa precisar ter o comportamento anterior implementado (autorização do AD), o sinalizador ADSecsecurityGroupUpdate pode ser alterado para 1.

# Configurar

Para conceder permissões de grupo UcceConfig em um servidor AW local, primeiro, é necessário fornecer permissões no nível do registro e, segundo, no nível da pasta.

#### Etapa 1. Configurar permissões de registro.

1. Execute o utilitário regedit.exe.

2. Selecione HKEY\_LOCAL\_MACHINE\System\CurrentControlSet\Services\WinSock2.

3. Em Permissões, na guia segurança, selecione o grupo **UcceConfig** e marque **a** opção **Permitir controle total**.

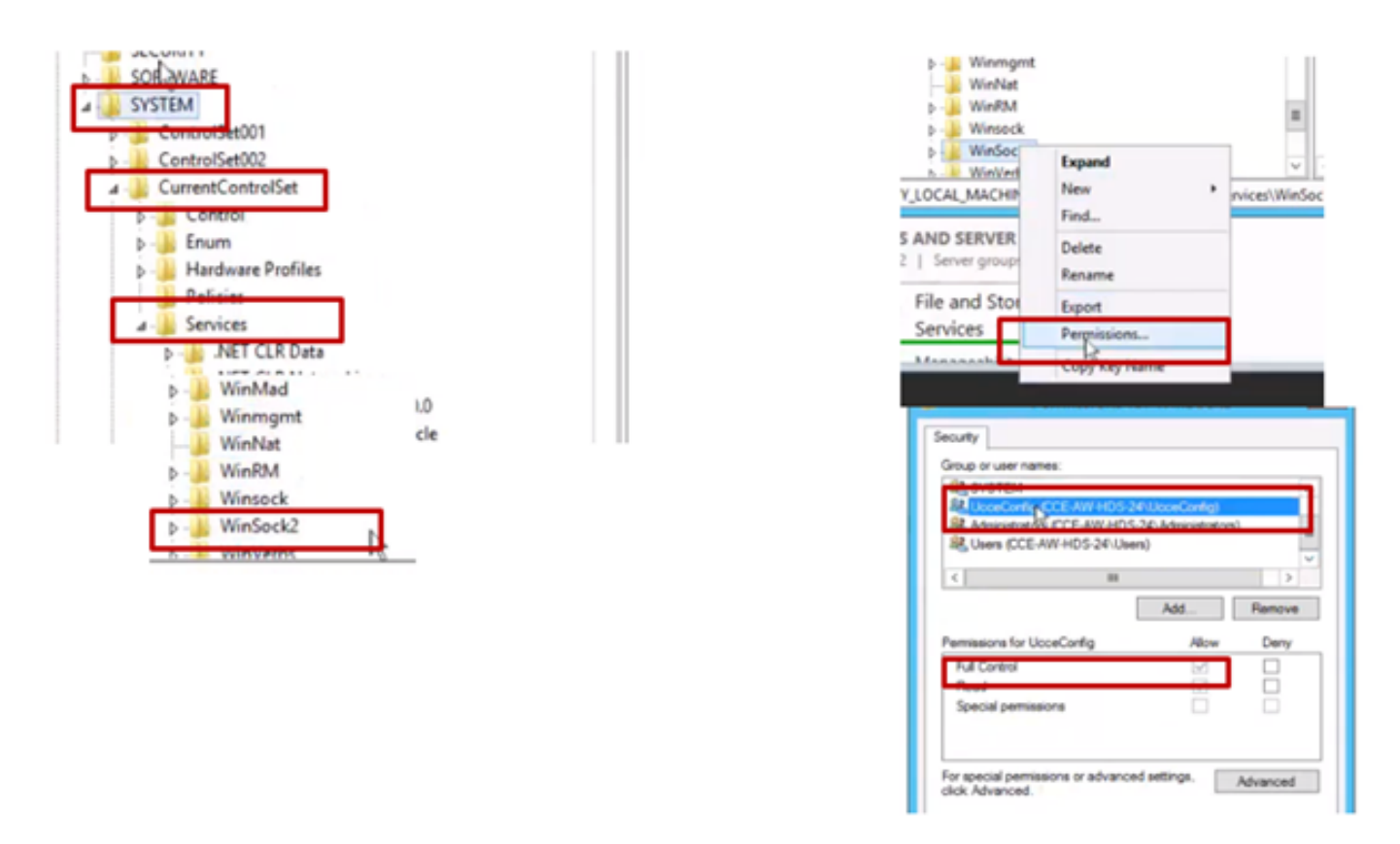

4. Repita as etapas anteriores para conceder controle total ao grupo UcceConfig para esses registros.

- Computer\HKEY\_LOCAL\_MACHINE\SOFTWARE\Cisco Systems, inc.\ICM
- Computer\HKEY\_LOCAL\_MACHINE\SOFTWARE\Wow6432Node\Cisco Systems, inc.\ICM

#### Etapa 2. Configurar Permissões de Pasta.

- 1. No Windows Explorer, navegue para <ICM Installed Diretory>:\icm e selecione Properties.
- 2. Na guia Segurança, selecione UcceConfig e marque a opção Permitir controle total.

| ime *                                                                                 | icm Properties                                                                                                    |
|---------------------------------------------------------------------------------------|----------------------------------------------------------------------------------------------------|
| CErts<br>CisceUtils                                                                   | General Sharing Security Previous Versions Cu<br>Object name: Clivon                                                                                                    |
| ir Open<br>N Open in new window                                                       | Group or user names.                                                                                                    |
| P Share with<br>P Restore previous versions<br>P Include in library<br>T Pin to Start | Control of the second second sec |
| U Send to                                                                             | Ful control 🗸                                                                                                    |
| , Cut<br>Copy                                                                         | Ready<br>Read Execute<br>List folder contents                                                                                                    |
| Create shortcut                                                                       | Wite                                                                                                    |
| Delete<br>Rename                                                                      | For special permissions or advanced settings.                                                                                                    |
|                                                                                       |                                                                                                    |

3. Selecione OK para salvar as alterações.

4. Repita as etapas anteriores para conceder controle total ao grupo **UcceConfig** para C:\Temp folder.

- 5. No SQL Management Studio, faça o seguinte:
- a) Navegue até Segurança > Logons.
- b) Localize <Machine name>\UcceConfig.
- c) Clique com o botão direito do mouse e selecione propriedades.
- d) Navegue pelos Mapeamentos de usuário e selecione o banco de dados AWDB.
  - e) Marque as caixas de seleção GeoTelAdmin, GeoTelGroup e public.
- f) Repita a etapa d) para o banco de dados de dados de histórico (HDS).

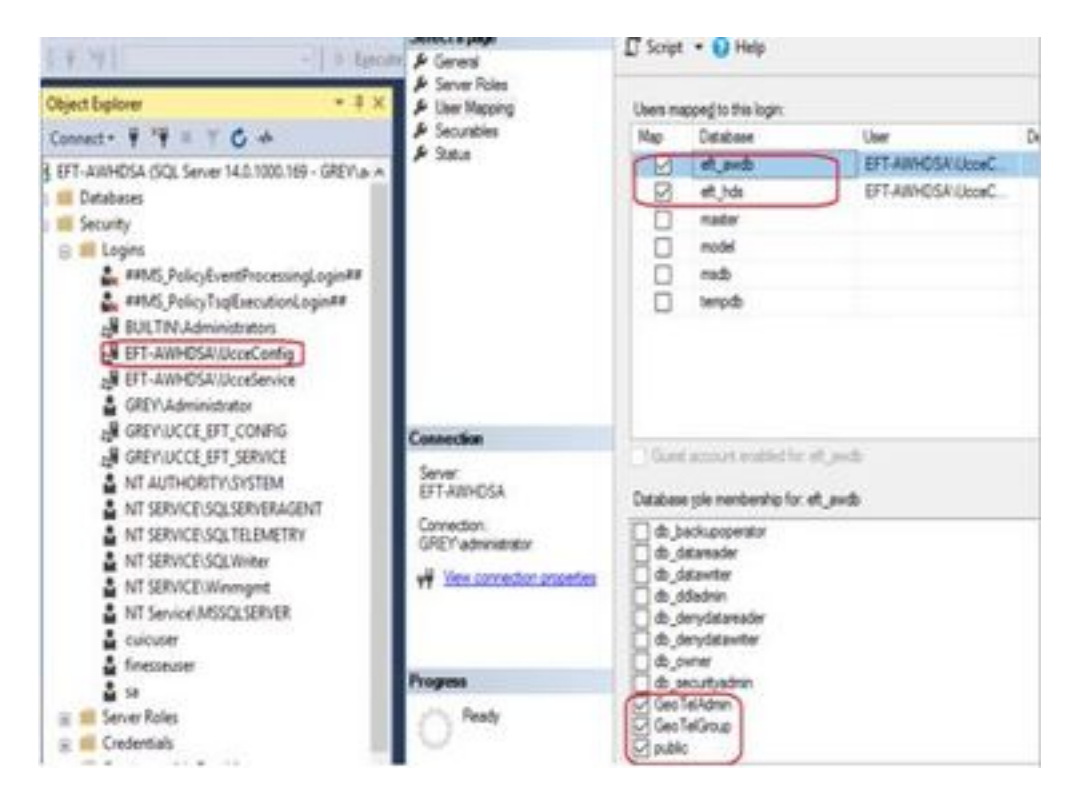

Como a configuração preliminar foi obtida, siga as etapas de como você pode promover um usuário de domínio para ter direitos de configuração e configuração.

#### Etapa 3. Configuração do usuário de domínio.

1. Crie um usuário de domínio no AD. Para este usuário do excercise testconfig1 foi criado.

|                                                                                                    | Active Directory Us                                                                                                    | ers and Compu                                                                                                    | ters                                                                                                    |
|----------------------------------------------------------------------------------------------------|----------------------------------------------------------------------------------------------------|----------------------------------------------------------------------------------------------------|----------------------------------------------------------------------------------------------------|
| File Action View Help                                                                                                    |                                                                                                    |                                                                                                    |                                                                                                    |
| 🗢 🔿 🙍 📷 🤞 🗶 🛙                                                                                                    | 1 @ 🕞 🛿 🗂 🔧 🖹                                                                                                    | 7 2 2                                                                                                    |                                                                                                    |
| Active Directory Users and Com<br>Saved Queries<br>PCCERCDN.cisco.com<br>Builtin<br>Cisco_ICM<br>Computers<br>Domain Controllers<br>ForeignSecurityPrincipal:<br>Managed Service Accour<br>Users | Name<br>Name<br>DnsUpdateProxy<br>Domain Admins<br>Domain Computers<br>Domain Controllers<br>Domain Guests<br>Domain Guests<br>Domain Users<br>Composition<br>Composition<br>Compositio | Type<br>Security Group<br>Security Group<br>Security Group<br>Security Group<br>Security Group<br>Security Group<br>Security Group<br>Security Group<br>User<br>User<br>Security Group<br>Security Group<br>Security Group<br>Security Group<br>User<br>Security Group<br>User<br>User<br>User<br>User | Description<br>DNS clients who are per<br>Designated administrato<br>All workstations and ser<br>All domain controllers i<br>All domain guests<br>All domain users<br>Designated administrato<br>Members of this group<br>Built-in account for gue<br>Members of this group<br>Servers in this group can<br>Members of this group<br>Designated administrato |

| Active Descripty Otaes and Energy                                                                                                    | Server (                                                                                                    |                                                                                                    |                                                                                                    | P |  |
|----------------------------------------------------------------------------------------------------|----------------------------------------------------------------------------------------------------|----------------------------------------------------------------------------------------------------|----------------------------------------------------------------------------------------------------|---|--|
| No Action View Help                                                                                                    | B mi & a to T                                                                                                    |                                                                                                    |                                                                                                    |   |  |
| Active Descriptions and Com-<br>Active Descriptions and Com-<br>Bio PCCRPC014 senses and<br>PCCP400 (CM<br>PCCP400 (CM<br>PCCP400 (C | Anene<br>Roman Admini<br>Derivan Controllers<br>Derivan Controllers<br>Derivan State<br>Derivan State<br>Control State<br>Freisens Bash erb Da-<br>Group Patty Creater De-<br>Group Patty Creater De-<br>Group Patty Creater De-<br>Group Patty Creater De-<br>Group Patty Creater De-<br>Bash Des<br>Patter Bash Des<br>Patter Des<br>Patter Des | Type<br>Seconty Group,<br>Teconty Group,<br>Seconty Droup<br>Seconty Droup<br>Seconty Droup<br>Seconty Droup<br>Seconty Droup<br>Use<br>Use<br>Use<br>Droup<br>Seconty Droup<br>Use<br>Use<br>Droup<br>Seconty Droup<br>Use<br>Use<br>Use<br>Use<br>Use<br>Use<br>Use<br>Use<br>Use<br>Use | Description<br>Description<br>All yourholdsmin and the<br>All yourholdsmin and the<br>All demain controllers Li-<br>del demain controllers<br>All demain uners<br>Description of this group ci-<br>Built in account for gamp<br>Manders in this group ci-<br>Built in account for gamp<br>Seven in this group ci-<br>Seven in this group ci-<br>Seven in this group ci-<br>Seven in this group ci-<br>Seven in this group ci-<br>Seven in this group ci- |   |  |
| B         0         0           B         0         0         0           B         0         0         0         0           B         0         0         0         0         0           B         0         0         0         0         0         0           B         0         0         0         0         0         0         0           B         0         0         0         0         0         0         0         0           B         0         0         0         0         0         0         0         0         0         0         0         0         0         0         0         0         0         0         0         0         0         0         0         0         0         0         0         0         0         0         0         0         0         0         0         0         0         0         0         0         0         0         0         0         0         0         0         0         0         0         0         0         0         0         0         0         0                                                                                                    | Leaderson Indextense     Leaderson Indextense     Leaderson Indextense     Leaderson Indextense     Leaderson Indextense     Leaderson     Leaderson                                                                                                    | Uner<br>Uner<br>Uner<br>Tercorty Croup                                                                                                    | Merden of the geogram                                                                                                    |   |  |

2. Faça login no servidor AW com uma conta admin de

domínio ou admin local.

3. Abra o CCE Admin no AW. Navegue até o cartão User Setup e selecione Administrators. Adicione o usuário e selecione a função **ConfigAdmin**.

| 0                                                                  | 0                                    | User Setup ×            |                     |
|--------------------------------------------------------------------|--------------------------------------|-------------------------|---------------------|
| Infrastructure Settings<br>Inventory, Deployment Settings, License | MED Cal Catego Unified Contact Cente | r Enterprise Management | C Allera Pricedrein |
| Management, Device Configuration                                   | Administrators                       |                         |                     |
|                                                                    | New Administrator                    |                         | 0                   |
|                                                                    |                                      | PODERCEN-CREOR COM      |                     |
|                                                                    | Infrastructure University*           | textcodg?               |                     |
|                                                                    | Description                          |                         |                     |
|                                                                    | Organization                         | Confighteria @ 9,       |                     |
|                                                                    | Lisers to Al Departments             | 2                       |                     |
|                                                                    | (O)<br>Desires                       |                         |                     |
|                                                                    |                                      |                         |                     |
|                                                                    | Capacity                             |                         | Carcol Save         |

Antes da versão 12.5 do PCCE, essa alteração teria atualizado os grupos de segurança de configuração no domínio sob uma unidade organizacional (OU) de instância, mas com 12.5 o comportamento padrão é não adicionar esse usuário ao grupo do AD. Como mostrado na imagem, não há nenhuma atualização desse usuário no grupo de segurança Config do ICM de domínio.

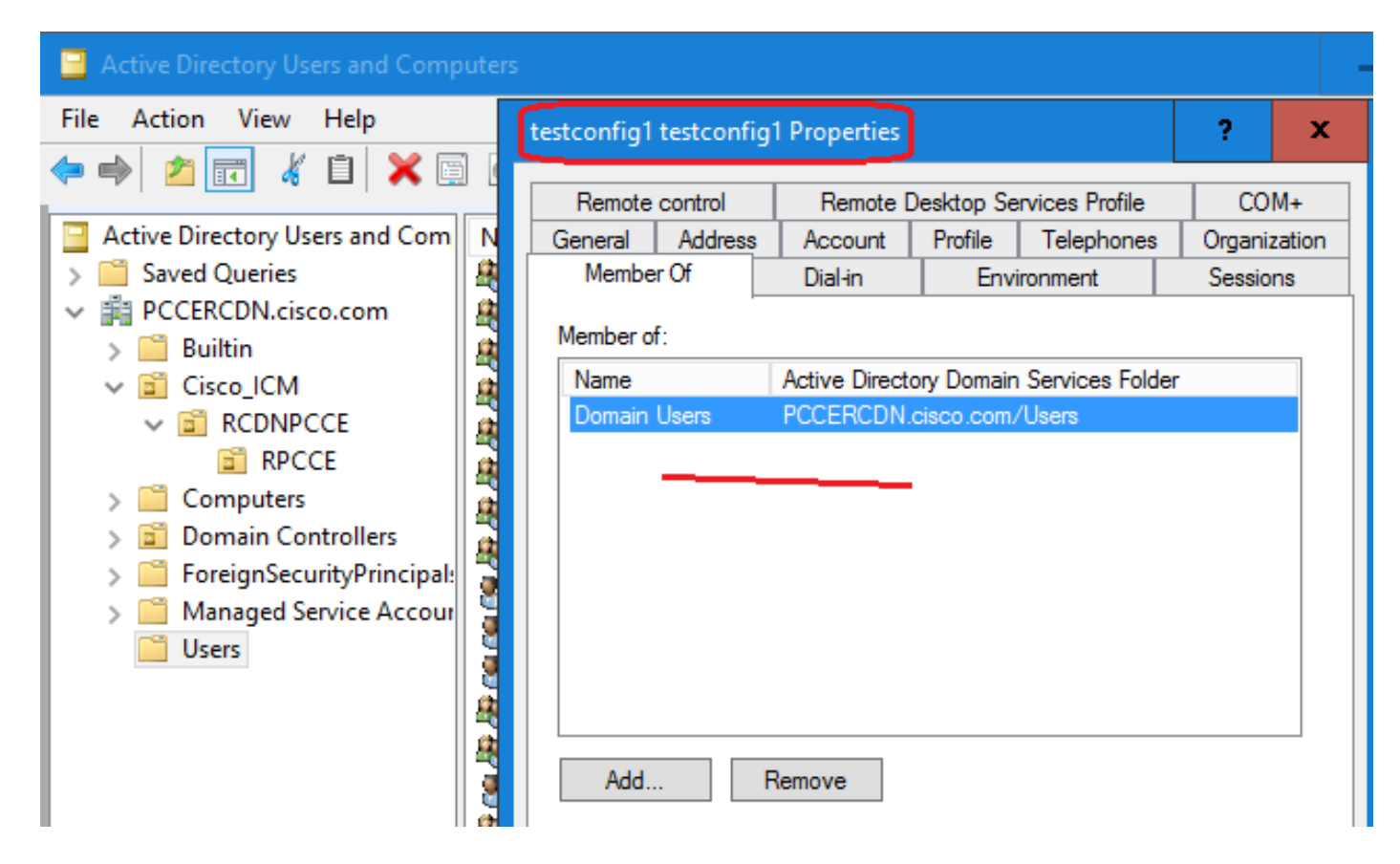

4. No AW Server em **gerenciamento de computador > Usuários e grupos locais > Grupos**, selecione UcceConfig e adicione testconfig1 usuário a ele.

| Iusrmgr - [Local Users and Groups (Local)\Groups] |                                                                                               |  |  |  |
|---------------------------------------------------|-----------------------------------------------------------------------------------------------|--|--|--|
| File Action View Help                             |                                                                                               |  |  |  |
| 🔶 🔿 📶 💥 🗒 🗟 👔 🖬                                   |                                                                                               |  |  |  |
| Local Users and Groups (Local)                    | Name Description                                                                              |  |  |  |
| Users Groups                                      | UcceConfig Properties                                                                         |  |  |  |
|                                                   | General                                                                                       |  |  |  |
|                                                   | UcceConfig                                                                                    |  |  |  |
|                                                   | Description:                                                                                  |  |  |  |
|                                                   | Members:<br>A PCCERCDN\RCDNPCCE_RPCCE_11863<br>A PCCERCDN\testconfig1<br>A PCCERCDN\TestUser1 |  |  |  |

5. Faça logoff da máquina e faça logon com as credenciais do usuário testconfig1. Como esse usuário tem direitos de configuração, ele pode executar ferramentas de configuração do CCE,

como o CCE Admin, Script ou Internet Script Editor.

6. No entanto, se o usuário tentar executar qualquer tarefa que exija direitos de configuração, ela falhará. Este usuário não tem acesso a todos os recursos do CCE Admin ou ferramentas de configuração.

Como mostrado na imagem, o usuário testconfig1 na implantação do PCCE 4K tenta executar a configuração do Gateway Periférico (PG) e o sistema restringe a alteração com uma mensagem de aviso.

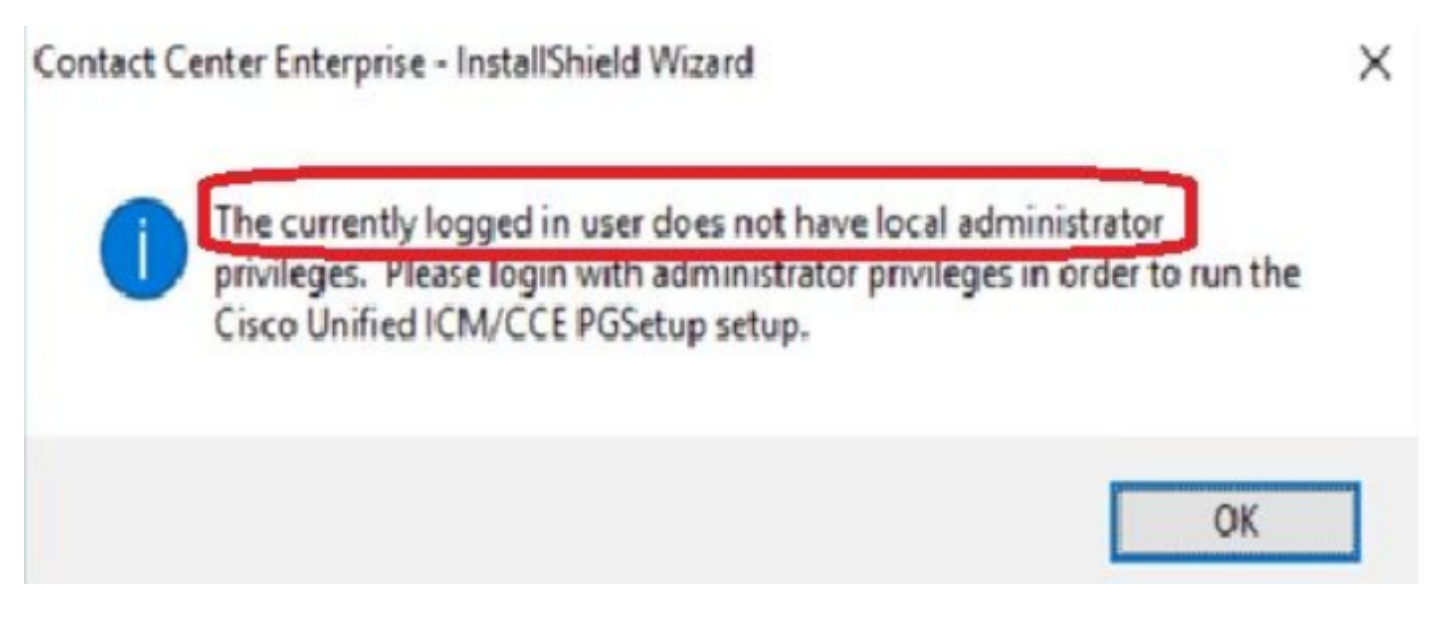

7. Se a empresa exigir que esse usuário tenha direitos de configuração junto com a configuração, você deverá garantir que a função de usuário seja alterada para SystemAdmin em CCEAdmin.

### Edit testconfig1@PCCERCDN.CISCO.COM

| Domain                    | PCCERCDN.CISCO.COM |
|---------------------------|--------------------|
| Usemame*                  | testconfig1        |
| Description               |                    |
| Role                      | SystemAdmin 💿 🔍    |
| Access to All Departments |                    |

A função de usuário foi atualizada como 1 (SystemAdmin) no banco de dados:

|   | UserRole | UserGroupID | CustomerDefinitionID | UserGroupName        | UserGroup Type | Description                  | ServiceProvider | ReadOnly | FeatureSetID |
|---|----------|-------------|----------------------|----------------------|----------------|------------------------------|-----------------|----------|--------------|
| 1 | 0        | 1           | NULL                 | DBO                  | U              | The ICM System Administrator | Y               | Ν        | NULL         |
| 2 | 0        | 5000        | NULL                 | PCCERCDN\RLEWIS      | U              | NULL                         | Ν               | Ν        | NULL         |
| 3 | 1        | 5002        | NULL                 | PCCERCDN\TESTCONFIG1 | U              | NULL                         | N               | Ν        | 5000         |
| 4 | 2        | 5001        | NULL                 | PCCERCDN\TESTUSER1   | U              | NULL                         | N               | Ν        | 5001         |

8. Efetue login no servidor AW com a conta de direitos de administrador local ou de domínio e por meio de **gerenciamento de computador > Usuários locais e grupos > selecione Grupos** e, em Administradores, adicione o usuário ao usuário.

| Iusrmgr - [Local Users and Groups (Local)\Groups] |                                   |  |  |  |  |
|---------------------------------------------------|-----------------------------------|--|--|--|--|
| File Action View Help                             |                                   |  |  |  |  |
| 🗢 🔿 📶 🗙 🗐 🗟 📊                                     |                                   |  |  |  |  |
| Local Users and Groups (Local)                    | Initiation       ?         Ineral |  |  |  |  |

10. O usuário agora pode acessar todos os recursos do aplicativo CCE nesse servidor AW e fazer as alterações desejadas.

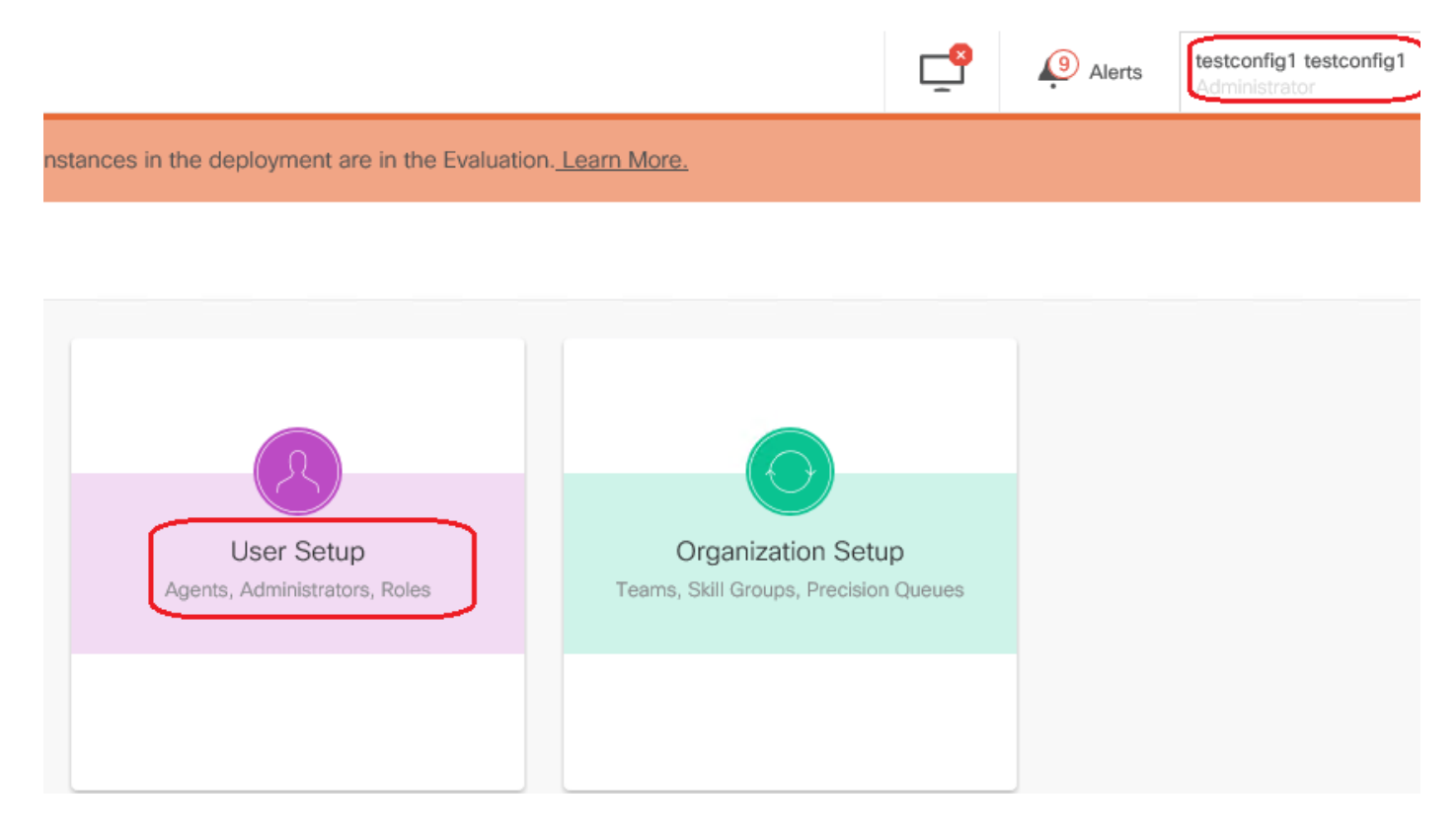

# Verificar

O procedimento de verificação faz parte do processo de configuração.

# Troubleshoot

Atualmente, não há etapas específicas disponíveis para solucionar problemas dessa configuração.

### Informações Relacionadas

guia de administração de PCCE

Suporte Técnico e Documentação - Cisco Systems